## How to set Wi-Fi eduroam on Linux Devices

**Before you begin:** To successfully connect to the eduroam network, it is necessary to have a pre-set password. *It is not a password to CAS*, but it is set separately in CAS. If you do not have a password for eduroam set or you are not sure, log on to <u>https://ldap.cuni.cz</u> and in the section *Other accounts / Set password for eduroam realm cuni.cz*, set a password or find out the current one.

## **Start Simply With a CAT Script**

Tip: If you don't have an internet connection, you can download the CAT script on another device.

1. Launch your web browser and go to:

## https://cat.eduroam.org/

2. Click on the large blue button to select profile for your institution:

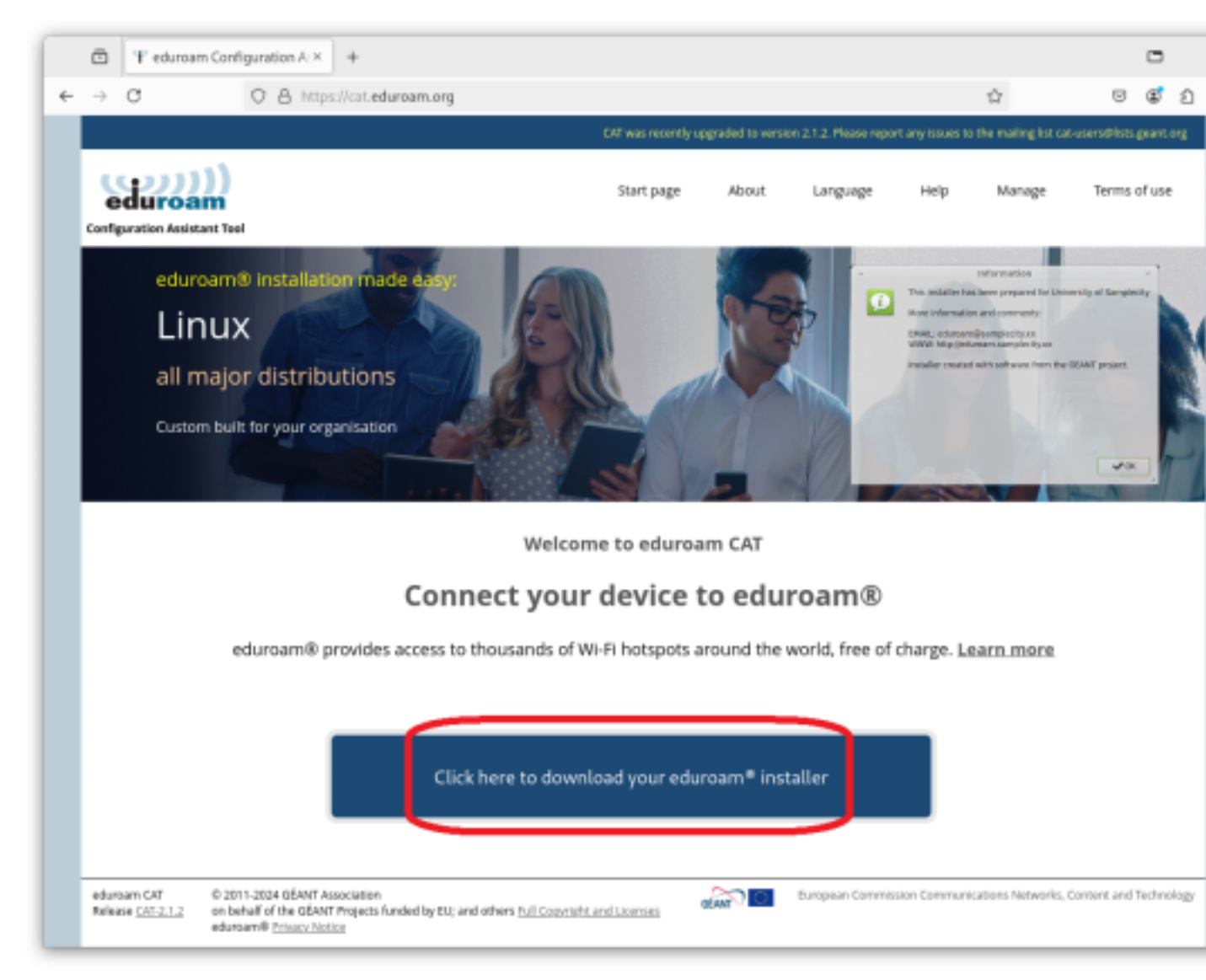

3. Find and select your institution in the list. You can use serach box:

|                |                                                      |                 |                |              | $\bigtriangledown$ | ٢         | பி  |    |
|----------------|------------------------------------------------------|-----------------|----------------|--------------|--------------------|-----------|-----|----|
| upgraded to ve | rsion 2.1.2. Please report an                        | iy issues to ti | he mailing lis | t cat-users@ | lists.g            | eant.     | org |    |
| About          | Organisation<br>Select your organisation             |                 |                |              |                    |           | (   | ×  |
|                | Charles University<br>Czechia Nearby                 |                 |                |              |                    |           |     | 20 |
|                | Faculty of Science,<br>Czechia 2 km                  | Charles L       | Iniverzity     |              |                    |           |     |    |
|                | charles                                              |                 |                |              |                    |           |     |    |
| 1              | <ul> <li>Help, my organisation is not</li> </ul>     | on the list     |                |              |                    |           |     |    |
|                | O Locate me more accurately using HTML5 Geo-Location |                 |                |              |                    |           |     |    |
| ciation        | Show organisations in                                | zechia          | ~              | show all co  | untries<br>Disc    | sojuice ( |     |    |
|                |                                                      |                 |                |              |                    |           |     |    |

4. Click the large blue button to download selected script:

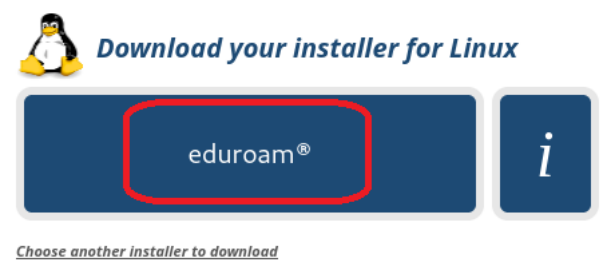

- \_\_\_\_\_
- 5. Launch Terminal:

|                    |                |                                        | 0414       | 63074          |                  |                |        |
|--------------------|----------------|----------------------------------------|------------|----------------|------------------|----------------|--------|
|                    |                |                                        |            |                |                  |                |        |
|                    |                | <u>l</u>                               |            |                |                  |                |        |
|                    | Contexta       | eeeeeeeeeeeeeeeeeeeeeeeeeeeeeeeeeeeeee | (V)<br>Cum | Nga            | Feddra Media     | LENGTHS CAL    | View   |
| Casadoser          | Liseoffice imp | Docement Scan                          | 0          | System Monitor | <b>H</b><br>Juni | P-<br>Tevninal | Cartes |
| LiberCiffue Writer | 0              | <b>O</b>                               | Q          |                |                  |                |        |
|                    |                | *                                      | ) 💽 🧮      | <u>8</u>       |                  |                |        |

6. In Terminal enter following two commands:

cd Downloads (to change to the directory where we downloaded the script) python3 eduroam-linux-Charles\_University.py (to run Wi-Fi setup script)

| Ð                                                                            | jerry@fedora:~/Downloads                                                                                  | Q ≡ ×      |
|------------------------------------------------------------------------------|----------------------------------------------------------------------------------------------------|------------|
| jerry@fedora:~\$<br>jerry@fedora:~/l<br>eduroam-linux-Cl<br>jerry@fedora:~/l | cd Downloads/<br>Downloads\$ ls<br>narles_University.py<br>Downloads\$ python3 eduroam-linux-Charles_Univ | versity.py |

7. Follow the instructions on the screen and enter your login credentials:

**Important:** It is not a password to CAS, but it is separately set in CAS. If you do not have set a password for eduroam or you are not sure, log on to <u>https://ldap.cuni.cz</u> and in the section Other accounts / Set password for eduroam realm cuni.cz, set a password or find out the current one.

|   | Information                                                   |
|---|---------------------------------------------------------------|
|   | This installer has been prepared for Charles University       |
| - | More information and comments:                                |
| Ō | EMAIL: info@eduroam.cuni.cz<br>WWW: http://eduroam.cuni.cz/en |
|   | Installer created with software from the GEANT project.       |
|   | OK                                                            |

|   | eduroa                                                                                            | m CAT |  |  |
|---|---------------------------------------------------------------------------------------------------|-------|--|--|
| Ø | This installer will only work properly if you are a member of Charles<br>University.<br>Continue? |       |  |  |
|   | No                                                                                                | Yes   |  |  |

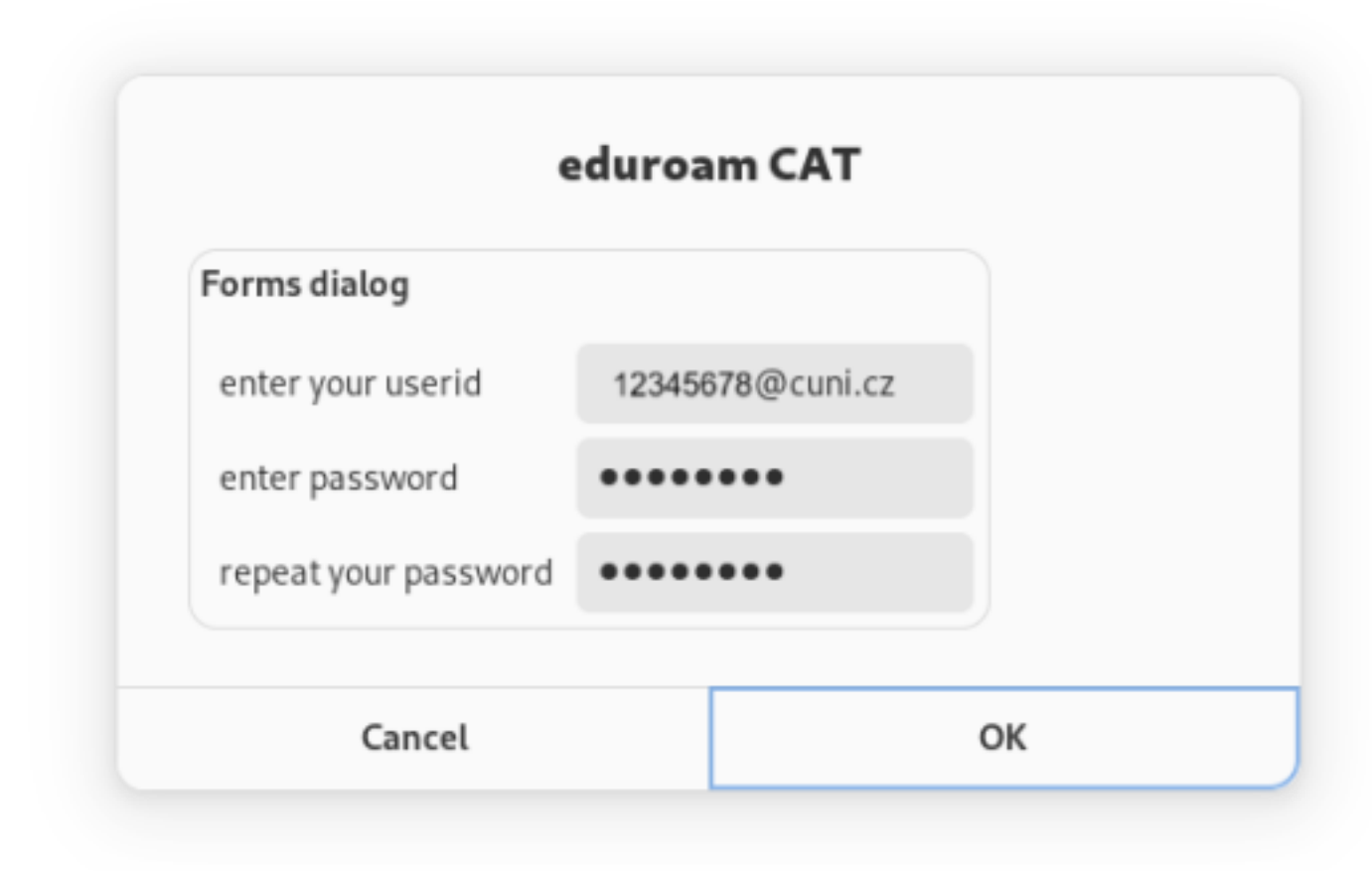

|   | Information             |
|---|-------------------------|
| Ō | Installation successful |
|   | ОК                      |

8. Now, you can try to connect to eduroam network:

|             |                                    | <b>? ♦</b> ) |
|-------------|------------------------------------|--------------|
|             | 🕏 100% 🔂 🗘                         | <b>a</b> o   |
|             | <b>(</b> )                         |              |
|             | *                                  | •            |
|             | ☆ Wi-Fi<br>Kampus > ★ Blue         | tooth >      |
|             | 📀 Wi–Fi                            |              |
|             | ିି≂_ Kampus ✓                      |              |
|             | ? ⊂a cuni-hotel                    |              |
| AND BEAMER. | RUK_IoT                            |              |
| V B A B     | ☆ DIRECT-6a-HP M234 LaserJet       |              |
|             | 중₄ eduroam                         |              |
|             | ☆ uk-events                        |              |
|             | 🛜 🛓 Officehouse                    |              |
|             | 🛜 🖕 Wifi                           |              |
|             | All Networks                       |              |
| Compiled O  | ন Power Mode > ়ে Nigh<br>Balanced | t Light      |
|             | Dark Style                         | ana Mada     |

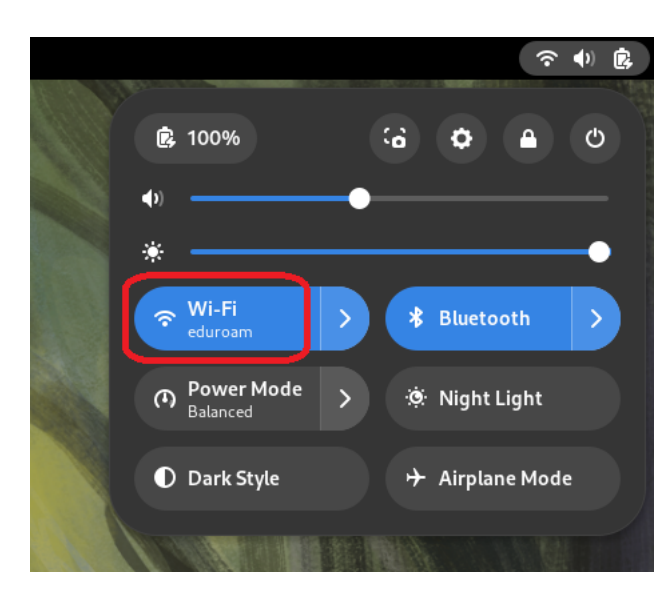